# **DATEV-Datenservices**

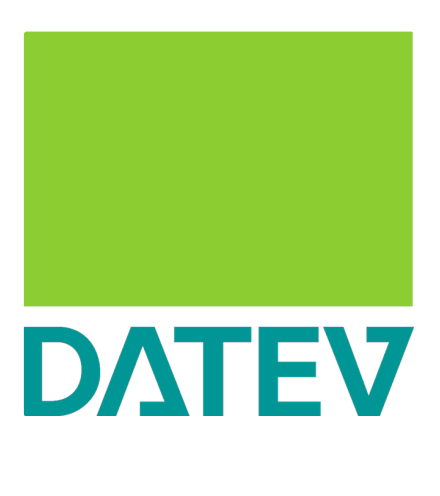

Die Informationen zur Inbetriebnahme des **DATEV-Datenservices** Voraussetzung zur Nutzung des DATEV Buchungsdatenservice bei der DATEV eG: Erforderliche Einstellungen im Excellent P.2 DATEV Buchungsdatenservice starten DATEV-Verbindung konfigurieren Bedienungsanleitung DATEV-Buchungsdatenservice Verbindung zum DATEV-Buchungsdatenservice herstellen Buchungsstapel So funktioniert's: Debitoren/Kreditoren So funktioniert's: Übergabe stornieren So funktioniert's: Überaabe wiederholen So funktioniert's: DATEV-Verbindung trennen So funktioniert's

Mithilfe der DATEV-Datenservices werden strukturierte Daten und/oder digitale Belege von Excellent P.2 an DATEV-Programme übertragen.

Technisch umfasst dieser Service folgende Datenübertragungen:

- Buchungsstapel: Überträgt Ein- und Ausgangsrechnungen, Eingangs- und Ausgangszahlungen, sowie Kassenbuchungen für einen definierten Zeitraum.
- Debitoren/Kreditoren: Ermöglicht die Übermittlung von Adressdaten Ihrer Kunden (Debitoren) und Lieferanten (Kreditoren) entweder vollständig oder nur für geänderte Datensätze.

## Die Informationen zur Inbetriebnahme des DATEV-Datenservices @

#### Aktivierung des DATEV-Buchungsdatenservices

Zur Freischaltung des Moduls DATEV-Buchungsdatenservice in Excellent P.2, wenden Sie sich bitte an Ihren UNI-Systemberater.

#### Voraussetzung zur Nutzung des DATEV Buchungsdatenservice bei der DATEV eG: @

Allgemeine Informationen zum DATEV Buchungsdatenservice sind bei der DATEV eG hier ersichtlich: DATEV Buchungsdatenservice (Shop)

Informationen zur Verarbeitung der Daten in der DATEV Finanzbuchführung sind im Hilfe-Dokument www.datev.de/hilfe/1008036 beschrieben (inkl. Video).

Informationen zum Bestell- und Einrichtungsprozess bei der DATEV eG können unter DATEV Buchungsdatenservice einrichten und in den Hilfe-Dokumenten <u>www.datev.de/hilfe/1007329</u> (für Steuerberatungskanzleien) und <u>www.datev.de/hilfe/1022677</u> (für Unternehmen) entnommen werden

Das Team vom DATEV-Partner-Onboarding unterstützt Steuerberatungskanzleien sowie deren Mandanten (Selbstbucher) im mitgliedsgebundenem Mandantengeschäft (<u>www.datev.de/hilfe/1004960</u>), mit eigenem DATEV-Rechnungswesen-Programm (Kanzlei Rechnungswesen und Mittelstandsfaktura mit Rechnungswesen) bei den Datenservices Rechnungswesen. Terminbuchungen und weitere Informationen sind über <u>www.datev.de/partner-onboarding</u> ersichtlich.

Video: Buchungsdatenservice über MyDATEV Mandantenregestrierung

### Erforderliche Einstellungen im Excellent P.2 @

#### DATEV Buchungsdatenservice starten @

1 DATEV-Buchungsdatenservice finden Sie unter Start / Offene Posten Verwaltung

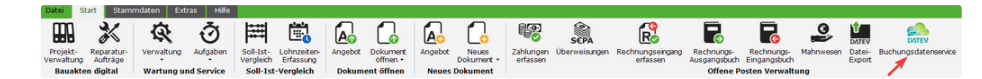

DATEV-Verbindung konfigurieren @

|   | Beschreibung                                                         | Screensh    | ot |                                |                         |                        |                         |  |   |
|---|----------------------------------------------------------------------|-------------|----|--------------------------------|-------------------------|------------------------|-------------------------|--|---|
| 1 | Die Login relevanten Informationen<br>können Sie unter "DATEV Login" |             |    | DATEVBuchu                     | Ingsdatensen            | ice                    | -                       |  | × |
|   | eingeben:                                                            | Schließen   |    | A B<br>DATEV<br>Datenkategorie | <b>L</b><br>Exportieren | Übergabe<br>Stornieren | Übergabe<br>wiederholen |  |   |
|   |                                                                      |             | L  | े Ex                           | port                    |                        |                         |  | ^ |
|   |                                                                      | DATEV Login |    |                                |                         |                        |                         |  |   |

| 2 | <ul> <li>Um eine korrekte Datenübertragung an<br/>DATEV zu gewährleisten, benötigen Sie<br/>die folgenden Informationen:</li> <li>Berater-Nummer: Wird von DATEV<br/>nach der Einrichtung bereitgestellt.</li> <li>Mandant-Nummer: Wird von DATEV<br/>nach der Einrichtung bereitgestellt.</li> <li>Benutzername: Ihr Benutzername<br/>für die Anmeldung in Excellent P.2.</li> <li>Namenskürzel (optional):<br/>Freieingabe (kann manuell<br/>eingegeben werden).</li> <li>Wirtschaftsjahrbeginn: Das<br/>Startdatum des Wirtschaftsjahres</li> <li>SKR (Kontenrahmen): Übernahme<br/>der Einstellung aus Excellent P.2.</li> <li>Hinweis</li> <li>Bitte klären Sie die Kontenrahmen SKR<br/>(SKR03, SKR04) mit Ihrem<br/>Steuerberater.</li> </ul> | DATEV   DATEV   Schließen   DATEV   Login   Datektegorie   Exportieren   Übergabe   Stomieren   Wiederholen   Erater-Nummer   Benutzername   Namenskürzel   Wirtschaftsjahr Beginn   01.2025   SKR (Kontenrahmen)   © SKR03 | * |
|---|----------------------------------------------------------------------------------------------------|----------------------------------------------------------------------------------------------------|---|
| 3 | Beim Schließen des Fensters werden die<br>Eingaben gespeichert.<br>Die Eingaben werden nicht auf<br>Korrektheit überprüft, sondern lediglich,<br>ob alle benötigten Felder gefüllt und im<br>erlaubten Bereich sind.                                                                                                    |                                                                                                    |   |

# Bedienungsanleitung @

## DATEV-Buchungsdatenservice @

1 DATEV-Buchungsdatenservice finden Sie unter Start / Offene Posten Verwaltung

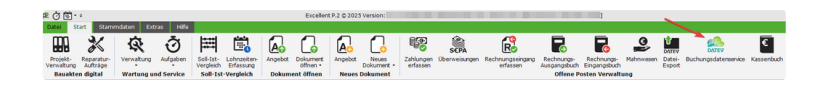

## Verbindung zum DATEV-Buchungsdatenservice herstellen @

 Wir möchten höflich darauf hinweisen, dass die Einrichtung des Buchungsdatenservices Voraussetzung für den weiteren Verlauf ist und dieser bereits erfolgreich abgeschlossen sein muss:

DATEV-Datenservices | Die Informationen zur Inbetriebnahme des DATEV Datenservices

Bevor Sie den DATEV-Buchungsdatenservice nutzen können, müssen Sie sich mit dem DATEV-System authentifizieren. Folgen Sie diesen Schritten:

|   | Beschreibung                                                                                                | Screenshot                                                                                                    |
|---|----------------------------------------------------------------------------------------------------|----------------------------------------------------------------------------------------------------|
| 1 | Geben Sie die in der Konfiguration erforderlichen<br>DATEV-Zugangsdaten in die entsprechenden Felder<br>ein | (siehe DATEV-Datenservices DATEV Verbindung konfiguri<br>eren für weitere Informationen zu den benötigten Daten). |

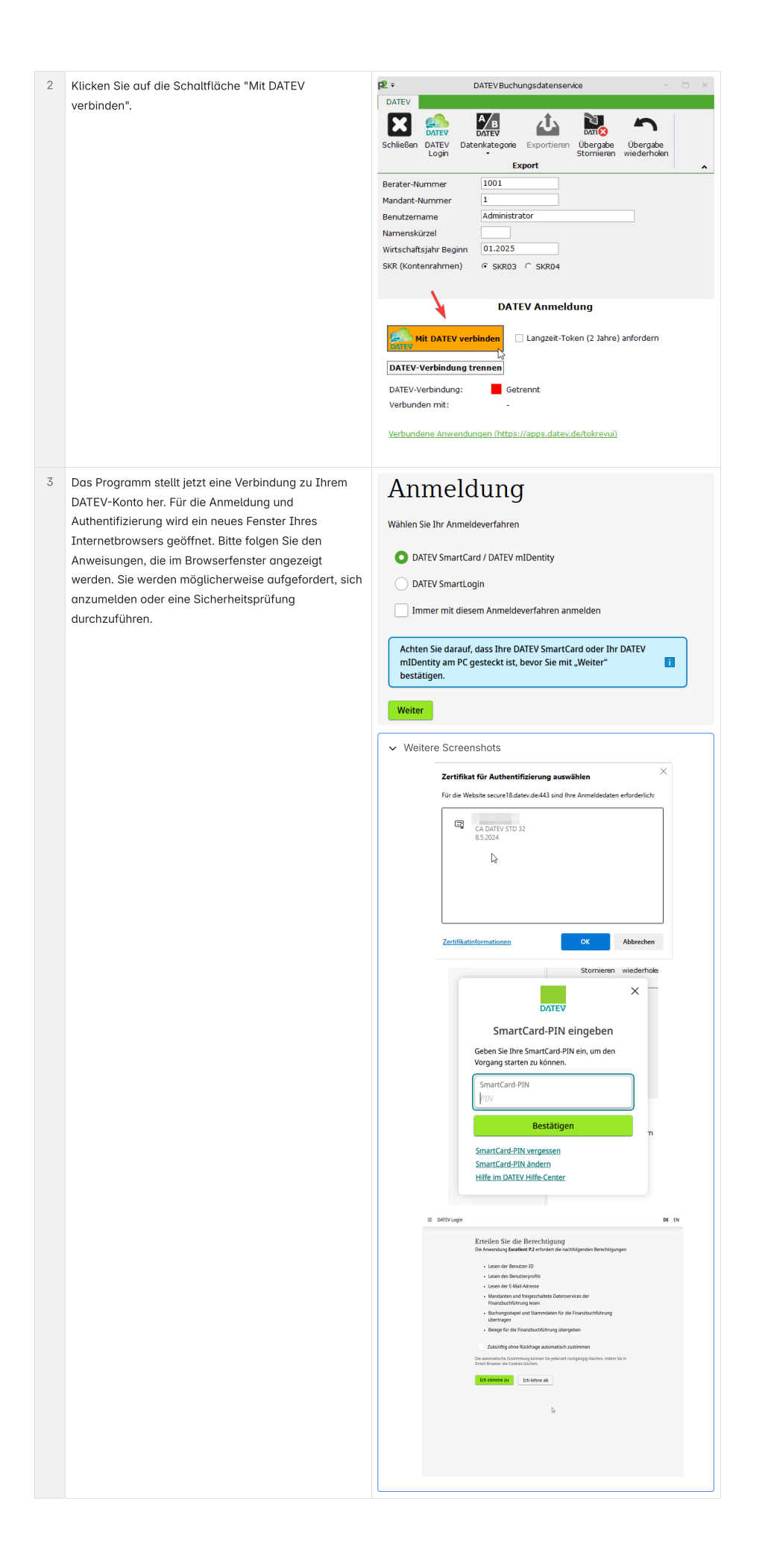

4 Nach erfolgreicher Anmeldung wird Ihnen ein grüner Verbindungsstatus mit einigen zusätzlichen Informationen angezeigt. DATEV-Verbindung: Verbunden mit: Angefordet von: Verbundene Anwendungen (ht

# DATEV-Verbindung: Verbunden Anmeldung gültig bis: 02.04.2025 21:10 Verbunden mit: Angefordert von: Verbundene Anwendungen (https://apps.datev.de/tokrevui)

## Buchungsstapel @

Um die offenen Posten in Ihr DATEV zu übertragen, nutzen Sie die Funktion "Buchungsstapel". Diese Funktion ermöglicht es Ihnen, verschiedene Arten von Finanztransaktionen für einen definierten Zeitraum an DATEV zu übermitteln:

- Ein- und Ausgangsrechnungen: Übermitteln Sie Ihre Rechnungen für Kunden und Lieferanten (inkl. Belege)
- Eingangs- und Ausgangszahlungen: Übertragen Sie Zahlungen von Kunden und Zahlungen an Lieferanten.
- Kassenbuchungen: Erfassen Sie Ihre Bareinnahmen und -ausgaben

## So funktioniert's: @

|   | Beschreibung                                                                                                    | Screenshot                                                                                                    |
|---|----------------------------------------------------------------------------------------------------|----------------------------------------------------------------------------------------------------|
| 1 | Bitte stellen Sie sicher, dass Sie mit dem DATEV-<br>Buchungsdatenservice verbunden sind                                                                                                    | (siehe DATEV-Datenservices DATEV Verbindung konfigur<br>ieren für weitere Informationen zu den benötigten Daten).                                                                                                    |
| 2 | Navigieren Sie zur Funktion "Buchungsstapel"                                                                                                    | P     DATEV     DATEV     DATEV       DATEV     DATEV     DATEV     DATEV       Schließen     DATEV     Daterkategore     Exportieren     Dergabe       Berater-Nummer     M     Debitoren/Kreditoren     A                                                                                                    |
| 3 | Optionen festlegen:<br>• Legen Sie den gewünschten Zeitraum fest<br>• Legen Sie weitere Optionen fest<br>• Wählen Sie die zu übertragenden Datentypen aus<br>• Eingangsrechnungen<br>• Ausgangsrechnungen<br>• Kassenbucheinträge<br>• Zahlungen (Kunden, Lieferanten)<br><u>Hinweis:</u><br>• Wirtschaftsjahr muss in Belege-Online hinterlegt sein | DATEV       DATEV Buchungsdatenservice       -       ×         DATEV       Image: Second State State Stat                                                                                     |
| 4 | Starten Sie den Export                                                                                                    | DATEV Buchungsdatenserve      DATEV      DATEV      DATIT      DATEV      DATEV |

| 5 Nach Abschluss des erfolgreichen Exports<br>eine Rückmeldung von dem Programm. | s erhalten Sie                                                                                                    | DATEVBuchungsdatensenke –                                                                                                    |  |  |  |  |
|----------------------------------------------------------------------------------|----------------------------------------------------------------------------------------------------|----------------------------------------------------------------------------------------------------|--|--|--|--|
|                                                                                  | Berater-Nummer<br>Mandant-Nummer<br>Benutzername<br>Namenskurzel<br>Wirtschaftsjähr Be<br>SKR (Kontenrahmi<br>Export gestartet.<br>Belegbild für Bele | Berater-Nummer<br>Mandant-Nummer<br>Benutzername<br>Namenskuzel<br>Wirtschaftsjahr Beginn 01.2025<br>SKR (Kontenrahmen) © SKR03 © SKR04<br>Export gestartet<br>Belegbild für Belegnummer: 250001 erfolgreich hochgeladen. |  |  |  |  |
|                                                                                  | 02.04.2025 10:11<br>(2507b777-014c-<br>Hinweis                                                                                                    | 3:47 "EXTF_99998_Buchungsstapel_2025-04-02_101400.csv"<br>4992-8e81-7c5e58b6474f) - Verarbeitung erfolgreich<br>K<br>Excellent P.2<br>Der Upload mit DATEV Buchungsdatenservice ist<br>abgeschlossen.                     |  |  |  |  |
|                                                                                  |                                                                                                    | OK                                                                                                    |  |  |  |  |

## Debitoren/Kreditoren @

Wenn Sie die Adressdaten von Ihren Debitoren/Kreditoren wie (Kunden oder Lieferanten) an DATEV übertragen möchten, können Sie die Funktion "Debitoren/Kreditoren" nutzen.

Diese Funktion ermöglicht es Ihnen, entweder alle Datensätze oder nur Daten, die nach einem bestimmten Datum verändert wurden, zu übertragen.

### So funktioniert's: 🖉

|   | Beschreibung                                                                             | Screenshot                                                                                                    |
|---|------------------------------------------------------------------------------------------|----------------------------------------------------------------------------------------------------|
| 1 | Bitte stellen Sie sicher, dass Sie mit dem DATEV-<br>Buchungsdatenservice verbunden sind | (siehe DATEV-Datenservices DATEV Verbindung konfiguri)<br>eren für weitere Informationen zu den benötigten Daten).                                                                                                    |
| 2 | Navigieren Sie zur Funktion "Debitoren/Kreditoren"                                       | DATEV DATEVBuchungsdatenservice – C X<br>DATEV<br>Schließen DATEV Datenvategorie<br>Logi Datev Exportieren Übergabe<br>Berater-Nummer Dibitoren/Kreditoren                                                                                                    |
| 3 | Legen Sie den gewünschten Zeitraum und die<br>Optionen für den Export fest:              | DATEV DATEV      DATEV      DATEV |

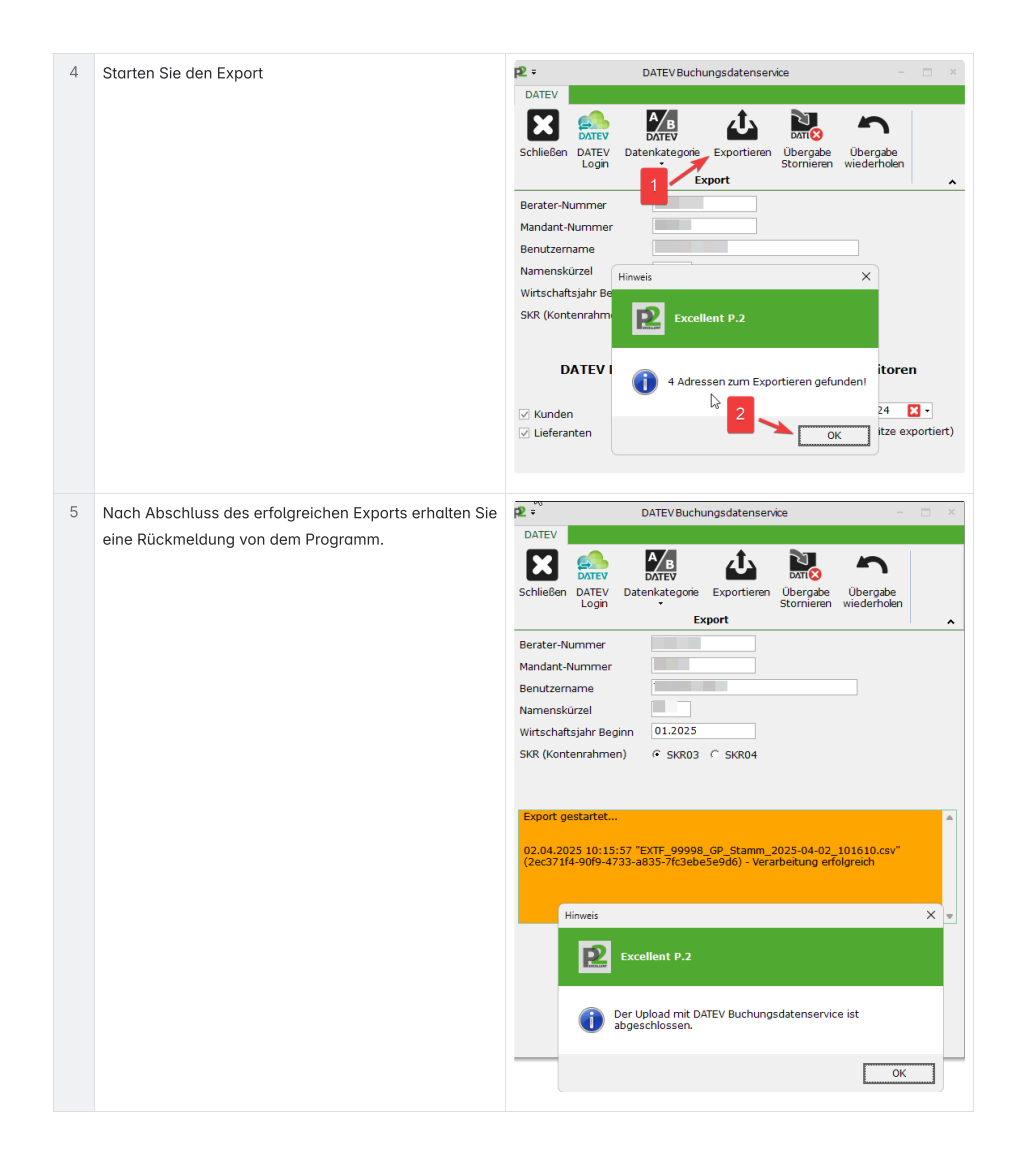

## Übergabe stornieren 🖉

So funktioniert's: @

|   | Beschreibung                                                                              | Screenshot                                                                                                    |
|---|-------------------------------------------------------------------------------------------|----------------------------------------------------------------------------------------------------|
| 1 | Bitte stellen Sie sicher, dass Sie mit dem DATEV-<br>Buchungsdatenservice verbunden sind. | (siehe DATEV-Datenservices DATEV Verbindung konfiguri)<br>eren für weitere Informationen zu den benötigten Daten).                                                                                                    |
| 2 | Navigieren Sie zur Funktion "Übergabe stornieren"                                         | DATEV     DATEVBuchungsdatensen/ce     -     -     ×       DATEV     DATEV     DATEV     DATEV     DATEV     DATEV       Schließen     DATEV     Datevalue     DATEV     Datevalue     Datevalue       Schließen     Datevalue     Datevalue     Datevalue     Datevalue     Datevalue       Export     Datevalue     Export     Datevalue     Datevalue     Datevalue |

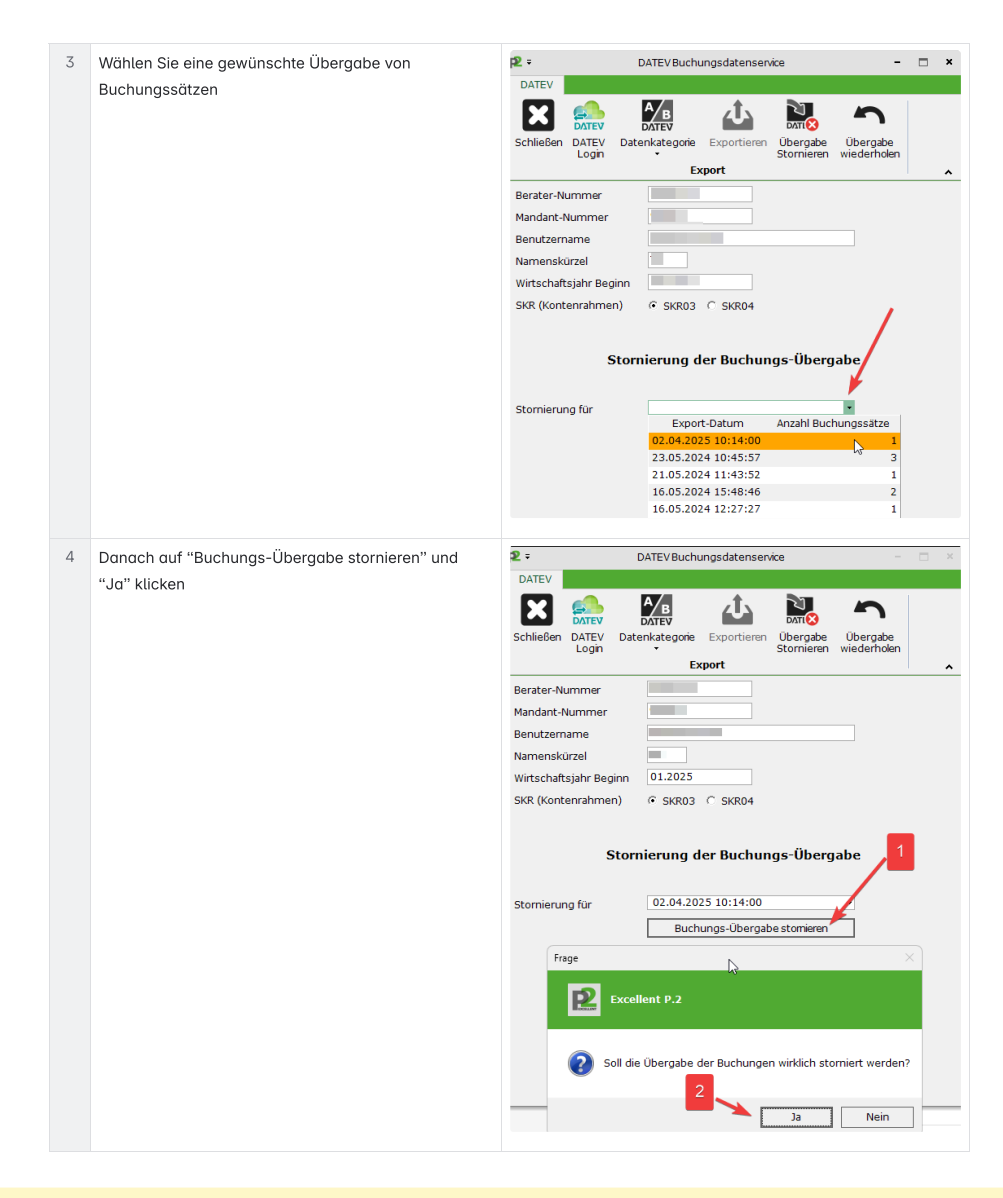

### ▲ Durch diese Funktion wird lediglich der Status der Übergabe zurückgesetzt.

Die Daten bleiben weiterhin in DATEV gespeichert und müssen dort über das DATEV-Programm oder -Portal storniert werden.

## Übergabe wiederholen 🖉

Mit dieser Funktion können Sie Belegbilder (z.B. PDF-Dateien) erneut hochladen.

#### So funktioniert's: @

|   | Beschreibung                                                                                                    | Screenshot                                                                                                    |
|---|----------------------------------------------------------------------------------------------------|----------------------------------------------------------------------------------------------------|
| 1 | Bitte stellen Sie sicher, dass Sie mit dem DATEV-<br>Buchungsdatenservice verbunden sind                                                                                                    | (siehe DATEV-Datenservices DATEV Verbindung konfiguri)<br>eren für weitere Informationen zu den benötigten Daten). |
| 2 | <ol> <li>Navigieren Sie zur Funktion "Übergabe<br/>wiederholen" und wählen Sie den Datensatz aus,<br/>den Sie erneut übermitteln möchten:</li> <li>Bestätigen Sie Ihre Auswahl mit "OK"</li> <li>Wählen Sie die neuen Belegbilder aus (z.B. PDF-<br/>Dateien), die Sie der Übertragung hinzufügen<br/>möchten.</li> <li>Klicken Sie auf "Übergabe wiederholen"</li> </ol> |                                                                                                    |

### DATEV-Verbindung trennen @

Am Ende des Vorgangs sollten Sie die bestehende DATEV-Verbindung trennen.

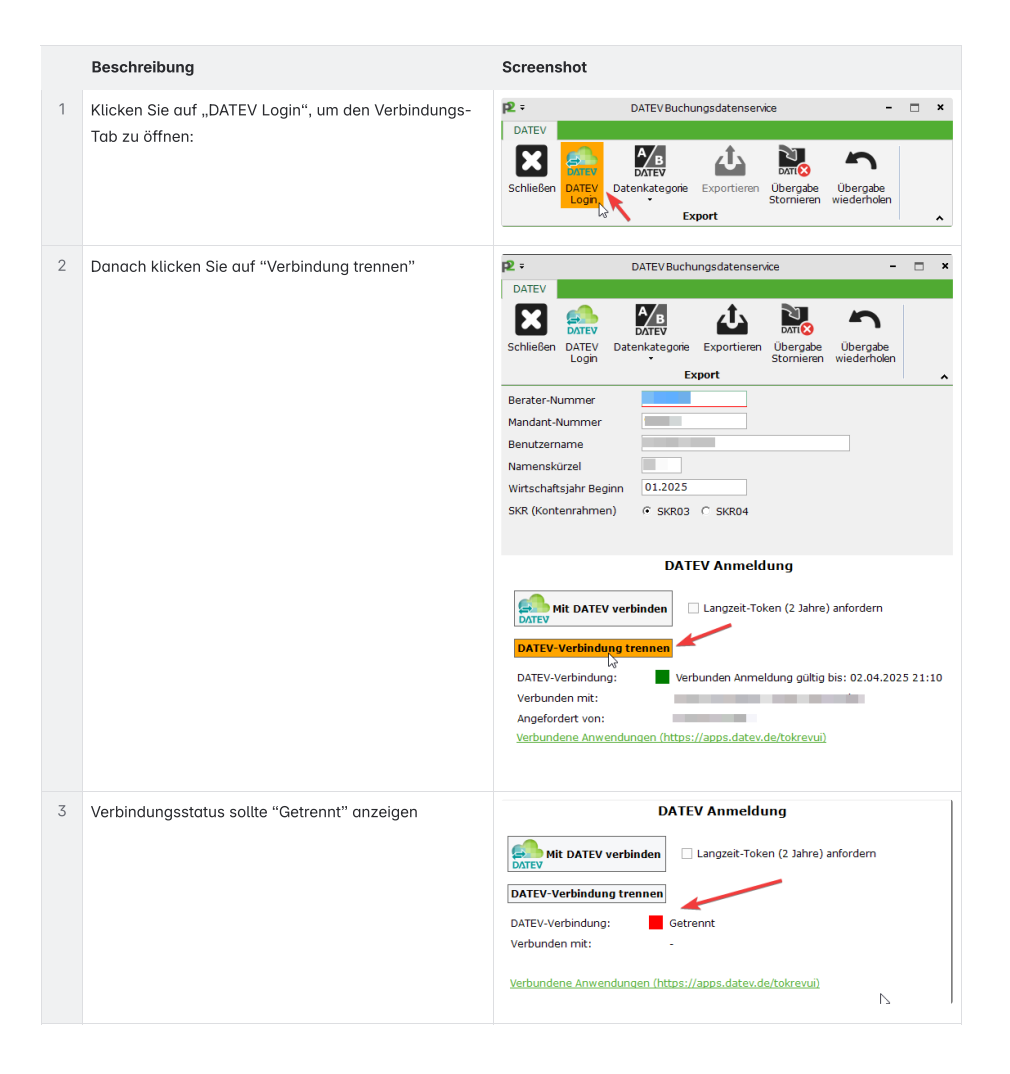